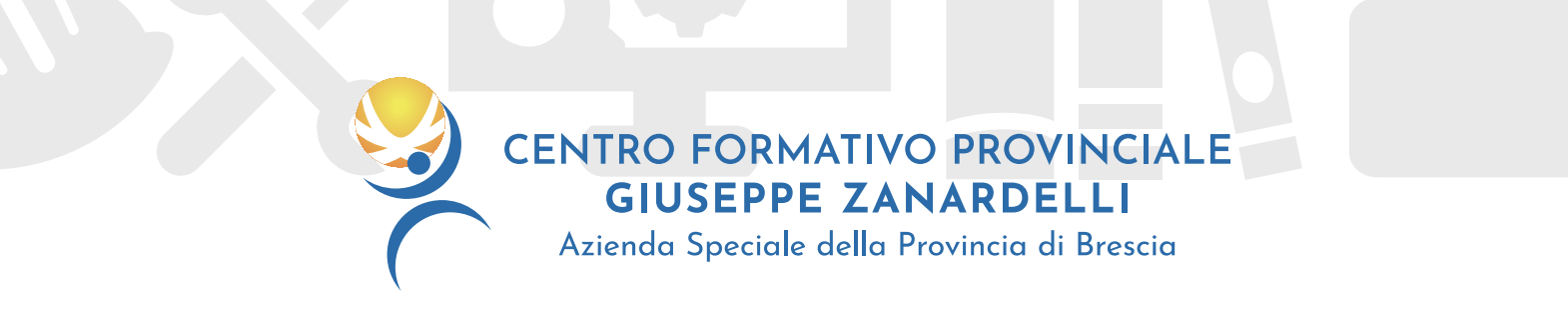

# **Registrazione Azienda - Sezione Annunci di Lavoro**

https://www.cfpzanardelli.it/annunci-di-lavoro

#### ► Entra nella sezione dedicata agli annunci di lavoro del CFP Zanardelli <u>https://www.cfpzanardelli.it/annunci-di-lavoro</u>

1. Clicca "Sei un'azienda"

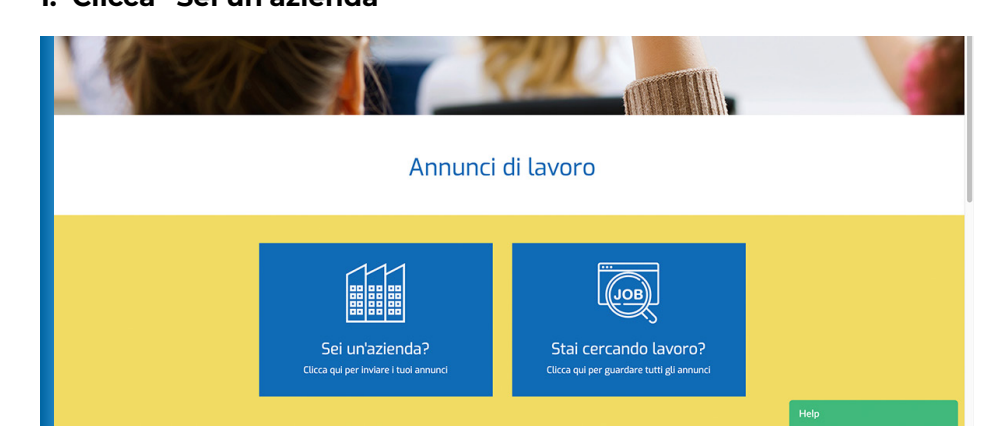

## 2. Clicca "Inviaci il tuo annuncio"

| Marine S     |                                                                       |            | 1 |
|--------------|-----------------------------------------------------------------------|------------|---|
|              | Annunci di lavoro                                                     |            |   |
|              | INVIACI IL TUO ANNUNCIO                                               |            |   |
| Per poter in | viare un annuncio è necessario essere registrati.<br>Accediregistrati |            |   |
|              |                                                                       | Ĵ Indietro |   |
|              |                                                                       | Help       |   |

## 3. Clicca "Accedi/Registrati"

**4. Compila il form con tutti i dati aziendali.** La registrazione sarà completata dopo aver confermato l'account all'indirizzo di posta indicato

## 5. Rientra nel sito www.cfpzanardelli.it

6. Compila la form con tutti i dati richiesti relativi all'annuncio di lavoro da pubblicare

S 030 3848519

🗹 c.gibellini@cfpzanardelli.it

| Annung                                                                                                    | i di lavoro                                          |  |
|----------------------------------------------------------------------------------------------------|------------------------------------------------------|--|
| INVIACI IL 1                                                                                                    | TUO ANNUNCIO                                         |  |
| Completa i form sotossane complando tutti i campi obbligatori.<br>INFORMAZIONI PERSONALI<br>Titola annunica"<br>Adrenda" | Logo azimida<br>Seggi filo   Hessun file selezionato |  |
| Descritiene annuncle*                                                                                                    |                                                      |  |

#### 7. Dettaglio annuncio:

a) Titolo: indicare la posizione aziendale ricercata Esempio: Impiegata Amministrativa, Impiegata Commerciale, HR Assistant, Operaio generico, Operatore CNC, ...

b) Logo Azienda: per la partecipazione all'evento "Lavoriamo" è campo obbligatorio

c) Descrizione: definire la tipologia di azienda e sommariamente la posizione ricercata Esempio: Per azienda del settore commercio al dettaglio, siamo alla ricerca di una risorsa da destinare all'ufficio amministrativo

d) Indirizzo richiesto: indicare la sede operativa in cui verrà collocata la risorsa ricercata

e) Responsabile di riferimento: indicare la persona a cui fare riferimento all'interno dell'azienda committente per l'iter di preselezione

f) Responsabilità: elencare le attività di cui sarà responsabile la persona designata Esempio: La risorsa, inserita all'interno dell'ufficio amministrativo, si occuperà di front office, accoglienza clienti, attività di amministrazione a livello contabile: registrazione prima nota, recupero crediti, registrazione fatture d'acquisto e attribuzione centro di costo, gestione fatture di vendita

g) Requisiti: specificare, se necessario, titolo di studio, esperienza pregressa e competenze possedute

Esempio: diploma di ragioneria/Laurea, esperienza pregressa nella mansione, capacità di utilizzo pc, gestionali aziendali, conoscenza lingua straniera (indicare quale ed eventuale livello)

h) Sede di riferimento: indicare la sede CFP ZANARDELLI più vicina a cui si sta chiedendo la responsabilità della preselezione

i) Eventuali specifiche: indicare tutto ciò che si ritiene opportuno specificare in questa fase e che non è stato indicato in precedenza

Esempio: flessibilità oraria, eventuali benefit concessi, lavoro su turni (2/3), categoria protetta ...

j) Lavoriamo: si manifesta la volontà di partecipare all'evento (sede+data). E' possibile partecipare a più eventi con il medesimo annuncio (si ricorda che ai fini della semplice pubblicazione, la partecipazione non è obbligatoria)

#### 8. Dopo aver cliccato il tasto "Invia", sarà possibile pubblicare un nuovo annuncio

Si ricorda che l'annuncio verrà pubblicato senza Ragione Sociale/Logo e contatti dell'azienda. L'annuncio verrà preso in carico dalla sede selezionata nella form e sarà pubblicato entro le 24 ore successive